## Color LaserJet Enterprise Flow MFP M880

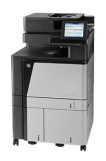

## **Clear jams in Tray 2**

Use the following procedure to check for paper in all possible jam locations related to Tray 2. When a jam occurs, the control panel displays an animation that assists in clearing the jam.

1. Open the right door.

2. Lift the green handle on the transfer-access panel and open the panel.

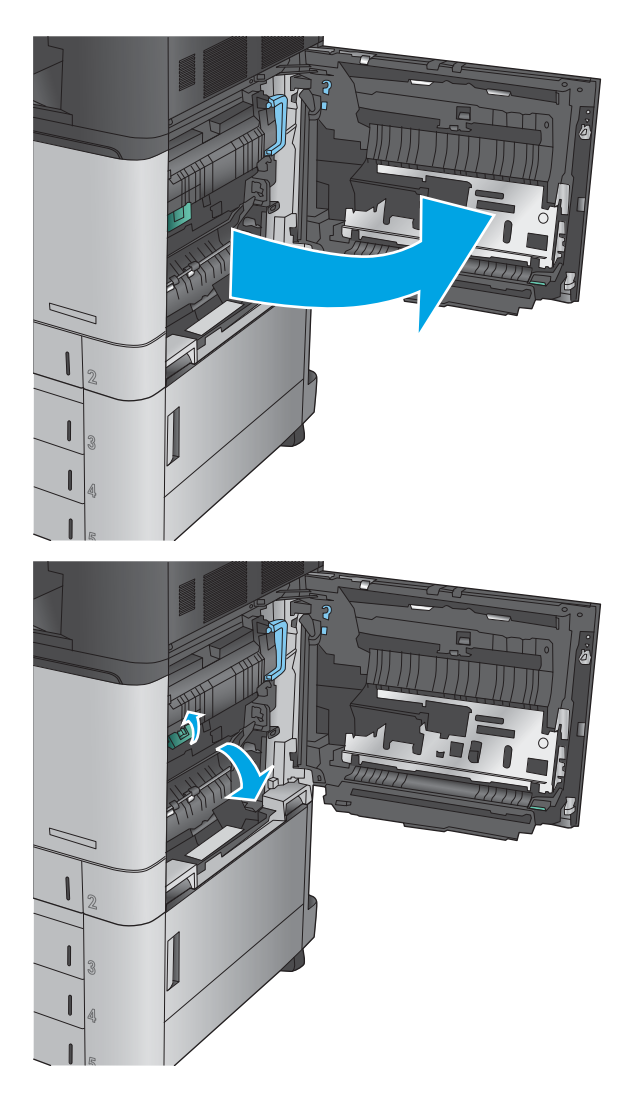

**3.** Gently pull out any jammed paper.

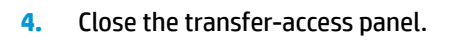

5. Close the right door.

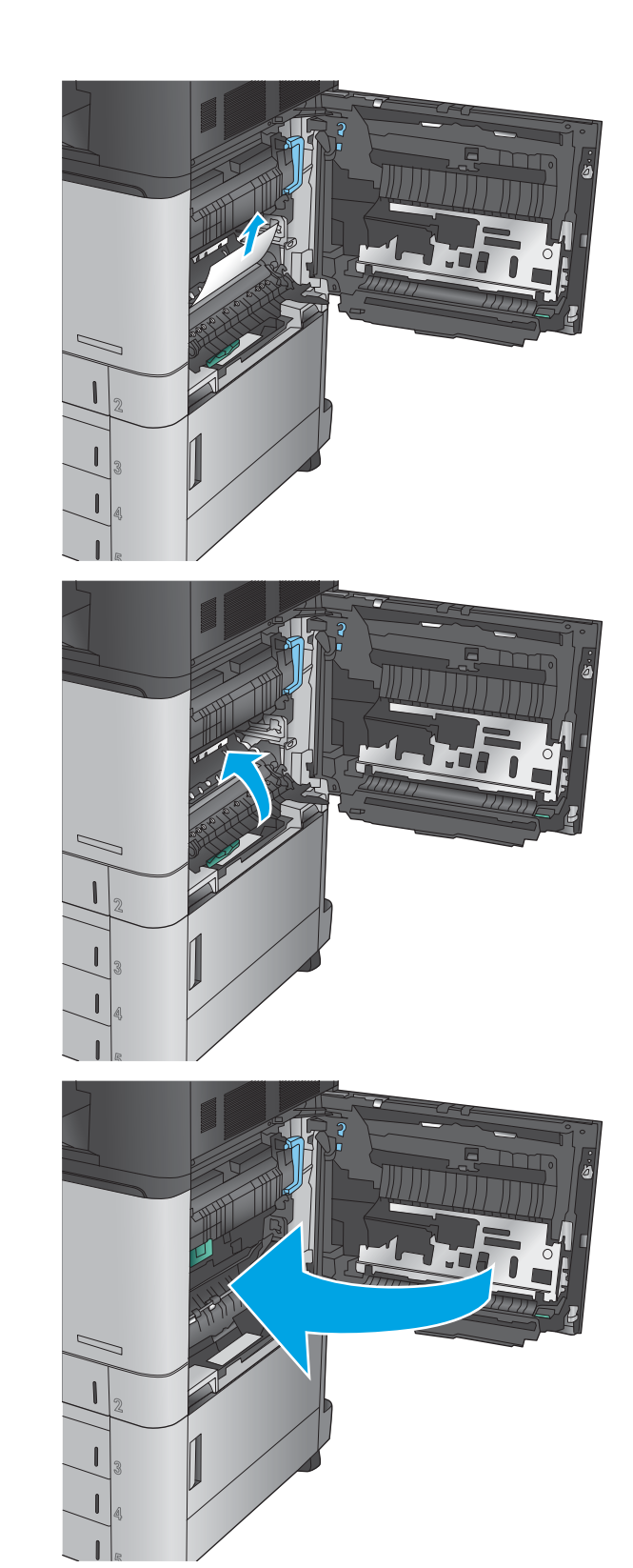

6. Pull the tray completely out of the product by pulling and lifting it up slightly.

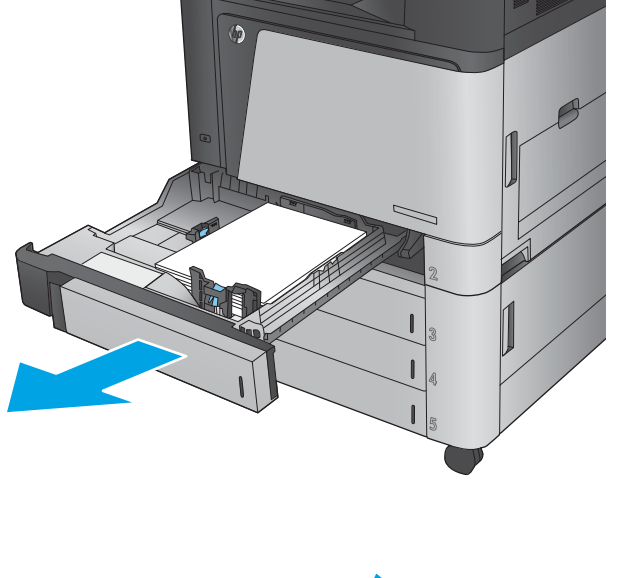

- 7. Remove any jammed or damaged sheets of paper.

8. Remove any paper from the feed rollers inside the product.

9. Reinsert and close the tray.

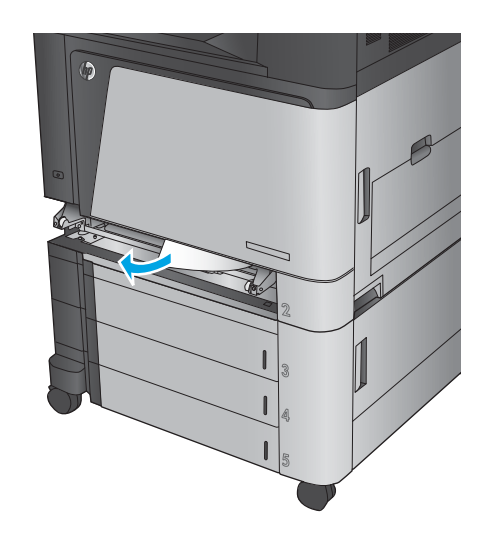

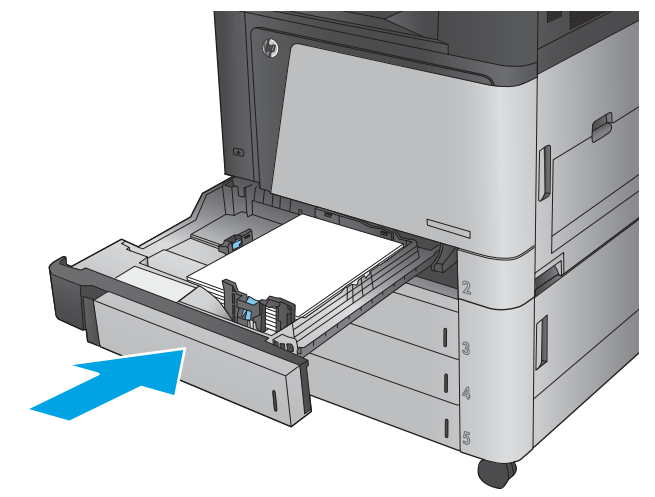